# Sun GlassFish Communications Server Diameter Adapter 1.0 Installation and Quick Start Guide

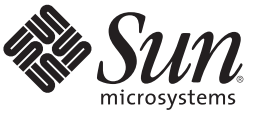

Sun Microsystems, Inc. 4150 Network Circle Santa Clara, CA 95054 U.S.A.

Part No: 821–1268–10 December 2009 Copyright 2009 Sun Microsystems, Inc. 4150 Network Circle, Santa Clara, CA 95054 U.S.A. All rights reserved.

Sun Microsystems, Inc. has intellectual property rights relating to technology embodied in the product that is described in this document. In particular, and without limitation, these intellectual property rights may include one or more U.S. patents or pending patent applications in the U.S. and in other countries.

U.S. Government Rights - Commercial software. Government users are subject to the Sun Microsystems, Inc. standard license agreement and applicable provisions of the FAR and its supplements.

This distribution may include materials developed by third parties.

Parts of the product may be derived from Berkeley BSD systems, licensed from the University of California. UNIX is a registered trademark in the U.S. and other countries, exclusively licensed through X/Open Company, Ltd.

Sun, Sun Microsystems, the Sun logo, the Solaris logo, the Java Coffee Cup logo, docs.sun.com, Java, and Solaris are trademarks or registered trademarks of Sun Microsystems, Inc. or its subsidiaries in the U.S. and other countries. All SPARC trademarks are used under license and are trademarks or registered trademarks of SPARC International, Inc. in the U.S. and other countries. Products bearing SPARC trademarks are based upon an architecture developed by Sun Microsystems, Inc.

The OPEN LOOK and Sun<sup>TM</sup> Graphical User Interface was developed by Sun Microsystems, Inc. for its users and licensees. Sun acknowledges the pioneering efforts of Xerox in researching and developing the concept of visual or graphical user interfaces for the computer industry. Sun holds a non-exclusive license from Xerox to the Xerox Graphical User Interface, which license also covers Sun's licensees who implement OPEN LOOK GUIs and otherwise comply with Sun's written license agreements.

Products covered by and information contained in this publication are controlled by U.S. Export Control laws and may be subject to the export or import laws in other countries. Nuclear, missile, chemical or biological weapons or nuclear maritime end uses or end users, whether direct or indirect, are strictly prohibited. Export or reexport to countries subject to U.S. embargo or to entities identified on U.S. export exclusion lists, including, but not limited to, the denied persons and specially designated nationals lists is strictly prohibited.

DOCUMENTATION IS PROVIDED "AS IS" AND ALL EXPRESS OR IMPLIED CONDITIONS, REPRESENTATIONS AND WARRANTIES, INCLUDING ANY IMPLIED WARRANTY OF MERCHANTABILITY, FITNESS FOR A PARTICULAR PURPOSE OR NON-INFRINGEMENT, ARE DISCLAIMED, EXCEPT TO THE EXTENT THAT SUCH DISCLAIMERS ARE HELD TO BE LEGALLY INVALID.

Copyright 2009 Sun Microsystems, Inc. 4150 Network Circle, Santa Clara, CA 95054 U.S.A. Tous droits réservés.

Sun Microsystems, Inc. détient les droits de propriété intellectuelle relatifs à la technologie incorporée dans le produit qui est décrit dans ce document. En particulier, et ce sans limitation, ces droits de propriété intellectuelle peuvent inclure un ou plusieurs brevets américains ou des applications de brevet en attente aux Etats-Unis et dans d'autres pays.

Cette distribution peut comprendre des composants développés par des tierces personnes.

Certaines composants de ce produit peuvent être dérivées du logiciel Berkeley BSD, licenciés par l'Université de Californie. UNIX est une marque déposée aux Etats-Unis et dans d'autres pays; elle est licenciée exclusivement par X/Open Company, Ltd.

Sun, Sun Microsystems, le logo Sun, le logo Solaris, le logo Java Coffee Cup, docs.sun.com, Java et Solaris sont des marques de fabrique ou des marques déposées de Sun Microsystems, Inc., ou ses filiales, aux Etats-Unis et dans d'autres pays. Toutes les marques SPARC sont utilisées sous licence et sont des marques de fabrique ou des marques déposées de SPARC International, Inc. aux Etats-Unis et dans d'autres pays. Les produits portant les marques SPARC sont basés sur une architecture développée par Sun Microsystems, Inc.

L'interface d'utilisation graphique OPEN LOOK et Sun a été développée par Sun Microsystems, Inc. pour ses utilisateurs et licenciés. Sun reconnaît les efforts de pionniers de Xerox pour la recherche et le développement du concept des interfaces d'utilisation visuelle ou graphique pour l'industrie de l'informatique. Sun détient une licence non exclusive de Xerox sur l'interface d'utilisation graphique Xerox, cette licence couvrant également les licenciés de Sun qui mettent en place l'interface d'utilisation graphique OPEN LOOK et qui, en outre, se conforment aux licences écrites de Sun.

Les produits qui font l'objet de cette publication et les informations qu'il contient sont régis par la legislation américaine en matière de contrôle des exportations et peuvent être soumis au droit d'autres pays dans le domaine des exportations et importations. Les utilisations finales, ou utilisateurs finaux, pour des armes nucléaires, des missiles, des armes chimiques ou biologiques ou pour le nucléaire maritime, directement ou indirectement, sont strictement interdites. Les exportations ou réexportations vers des pays sous embargo des Etats-Unis, ou vers des entités figurant sur les listes d'exclusion d'exportation américaines, y compris, mais de manière non exclusive, la liste de personnes qui font objet d'un ordre de ne pas participer, d'une façon directe ou indirecte, aux exportations des produits ou des services qui sont régis par la legislation américaine en matière de contrôle des exportations et la liste de ressortissants spécifiquement designés, sont rigoureusement interdites.

LA DOCUMENTATION EST FOURNIE "EN L'ETAT" ET TOUTES AUTRES CONDITIONS, DECLARATIONS ET GARANTIES EXPRESSES OU TACITES SONT FORMELLEMENT EXCLUES, DANS LA MESURE AUTORISEE PAR LA LOI APPLICABLE, Y COMPRIS NOTAMMENT TOUTE GARANTIE IMPLICITE RELATIVE A LA QUALITE MARCHANDE, A L'APTITUDE A UNE UTILISATION PARTICULIERE OU A L'ABSENCE DE CONTREFACON.

# Contents

|   | Preface                                                                   | 5  |
|---|---------------------------------------------------------------------------|----|
| 1 | Installing the Diameter Adapter                                           | 11 |
|   | Installing Diameter Adapter on a Single Instance                          |    |
|   | ▼ To Install Diameter Adapter on a Communications Server Instance         |    |
|   | Installing Diameter Adapter on Multiple Instances                         |    |
|   | ▼ To Install Diameter Adapter on Multiple Communications Server Instances | 12 |
| 2 | Getting Started Using Diameter                                            | 15 |
|   | About Diameter in the Communications Server Environment                   | 15 |
|   | Diameter Tools                                                            | 16 |
|   | Configuring Diameter for Communications Server                            | 17 |
|   | ▼ To Configure the Initial Diameter Service                               | 17 |
|   | ▼ To Create a Diameter Resource                                           |    |
|   | Using the Diameter Commands                                               | 19 |
|   | Administering the Diameter Service                                        | 19 |
|   | Administering Diameter Applications                                       |    |
|   | Administering Diameter Peers                                              | 25 |
| 3 | Generating Diameter Code for Communications Server                        |    |
|   | Generating Diameter Code                                                  | 29 |
|   | ▼ To Use the AVP Code Generation Tool                                     | 29 |
| A | Diameter Commands for the asadmin Utility                                 |    |
|   | Index                                                                     |    |

# Preface

This guide provides information about the Diameter configuration in the Sun GlassFish<sup>™</sup> Communications Server configuration file, domain.xml.

This preface contains information about and conventions for the entire Sun GlassFish Communications Server documentation set.

## **Communications Server Documentation Set**

The Uniform Resource Locator (URL) for Communications Server documentation is http://docs.sun.com/coll/1343.10. For an introduction to Communications Server, refer to the books in the order in which they are listed in the following table.

| BookTitle                    | Description                                                                                                    |  |
|------------------------------|----------------------------------------------------------------------------------------------------|--|
| Documentation Center         | Communications Server documentation topics organized by task and subject.                                                                                                    |  |
| Release Notes                | Late-breaking information about the software and the documentation. Includes a comprehensive, table-based summary of the supported hardware, operating system, Java <sup>TM</sup> Development Kit (JDK <sup>TM</sup> ), and database drivers.                                                                                 |  |
| Quick Start Guide            | How to get started with the Communications Server product.                                                                                                    |  |
| Installation Guide           | Installing the software and its components.                                                                                                    |  |
| Application Deployment Guide | Deployment of applications and application components to the Communications Server.<br>Includes information about deployment descriptors.                                                                                                    |  |
| Developer's Guide            | Creating and implementing Java Platform, Enterprise Edition (Java EE platform) applications<br>intended to run on the Communications Server that follow the open Java standards model for<br>Java EE components and APIs. Includes information about developer tools, security,<br>debugging, and creating lifecycle modules. |  |
| Java EE 5 Tutorial           | Using Java EE 5 platform technologies and APIs to develop Java EE applications.                                                                                                    |  |

 TABLE P-1
 Books in the Communications Server Documentation Set

| BookTitle                                 | Description                                                                                                    |  |
|-------------------------------------------|----------------------------------------------------------------------------------------------------|--|
| Java WSIT Tutorial                        | Developing web applications using the Web Service Interoperability Technologies (WSIT).<br>Describes how, when, and why to use the WSIT technologies and the features and options<br>that each technology supports. |  |
| Administration Guide                      | System administration for the Communications Server, including configuration, monitoring, security, resource management, and web services management.                                                               |  |
| High Availability Administration<br>Guide | Setting up clusters, working with node agents, and using load balancers.                                                                                                    |  |
| Administration Reference                  | Editing the Communications Server configuration file, domain.xml.                                                                                                    |  |
| Performance Tuning Guide                  | Tuning the Communications Server to improve performance.                                                                                                    |  |
| Reference Manual                          | Utility commands available with the Communications Server; written in man page style.<br>Includes the asadmin command line interface.                                                                               |  |

 TABLE P-1
 Books in the Communications Server Documentation Set
 (Continued)

## **Related Documentation**

For documentation about other stand-alone Sun GlassFish server products, go to the following:

- Message Queue documentation (http://docs.sun.com/coll/1343.4)
- Identity Server documentation (http://docs.sun.com/app/docs/prod/ident.mgmt#hic)
- Directory Server documentation (http://docs.sun.com/coll/1224.1)
- Web Server documentation (http://docs.sun.com/coll/1308.3)

A Javadoc<sup>™</sup> tool reference for packages provided with the Communications Server is located at http://glassfish.dev.java.net/nonav/javaee5/api/index.html.Additionally, the following resources might be useful:

- The Java EE 5 Specifications (http://java.sun.com/javaee/5/javatech.html)
- The Java EE Blueprints (http://java.sun.com/reference/blueprints/index.html)

For information on creating enterprise applications in the NetBeans<sup>TM</sup> Integrated Development Environment (IDE), see http://www.netbeans.org/kb/55/index.html.

For information about the Java DB database included with the Communications Server, see http://developers.sun.com/javadb/.

The GlassFish Samples project is a collection of sample applications that demonstrate a broad range of Java EE technologies. The GlassFish Samples are bundled with the Java EE Software Development Kit (SDK), and are also available from the GlassFish Samples project page at https://glassfish-samples.dev.java.net/.

# **Default Paths and File Names**

The following table describes the default paths and file names that are used in this book.

 TABLE P-2
 Default Paths and File Names

| Placeholder     | Description                                                                                                    | Default Value                                                                                                    |
|-----------------|----------------------------------------------------------------------------------------------------|----------------------------------------------------------------------------------------------------|
| as-install      | Represents the base installation directory for<br>Communications Server.                                                                                     | Solaris <sup>™</sup> and Linux installations, non-root user:<br><i>user's-home-directory</i> /SUNWappserver<br>Solaris and Linux installations, root user:<br>/opt/SUNWappserver<br>Windows, all installations:<br><i>SystemDrive</i> :\Sun\AppServer |
| domain-root-dir | Represents the directory containing all domains.                                                                                                    | All installations:<br><i>as-install/</i> domains/                                                                                                    |
| domain-dir      | Represents the directory for a domain.<br>In configuration files, you might see<br><i>domain-dir</i> represented as follows:<br>\${com.sun.aas.instanceRoot} | domain-root-dir/domain-dir                                                                                                    |
| instance-dir    | Represents the directory for a server instance.                                                                                                    | domain-dir/instance-dir                                                                                                    |
| samples-dir     | Represents the directory containing sample applications.                                                                                                    | <i>as-install</i> /samples                                                                                                    |
| docs-dir        | Represents the directory containing documentation.                                                                                                    | as-install/docs                                                                                                    |

## **Typographic Conventions**

The following table describes the typographic changes that are used in this book.

| TABLE P-3 | Typographic Conventions |
|-----------|-------------------------|
|-----------|-------------------------|

| Typeface  | Meaning                                                                             | Example                                 |
|-----------|-------------------------------------------------------------------------------------|-----------------------------------------|
| AaBbCc123 | BbCc123 The names of commands, files, and directories, and onscreen computer output | Edit your . login file.                 |
|           |                                                                                     | Use ls -a to list all files.            |
|           |                                                                                     | <pre>machine_name% you have mail.</pre> |

| тавlе P–з Туроз | graphic Conventions (Continued)                                                                                  |                                                      |
|-----------------|----------------------------------------------------------------------------------------------------|------------------------------------------------------|
| Typeface        | Meaning                                                                                                    | Example                                              |
| AaBbCc123       | What you type, contrasted with onscreen                                                                          | machine_name% <b>su</b>                              |
|                 | computer output                                                                                                  | Password:                                            |
| AaBbCc123       | A placeholder to be replaced with a real name or value                                                           | The command to remove a file is rm <i>filename</i> . |
| AaBbCc123       | 23 Book titles, new terms, and terms to be<br>emphasized (note that some emphasized<br>items appear bold online) | Read Chapter 6 in the User's Guide.                  |
|                 |                                                                                                    | A <i>cache</i> is a copy that is stored locally.     |
|                 |                                                                                                    | Do <i>not</i> save the file.                         |

# **Symbol Conventions**

The following table explains symbols that might be used in this book.

| TABLE P-4 | Symbol Conventions |
|-----------|--------------------|
|-----------|--------------------|

| Symbol        | Description                                                        | Example                                                                   | Meaning                                                                            |
|---------------|--------------------------------------------------------------------|---------------------------------------------------------------------------|------------------------------------------------------------------------------------|
| []            | Contains optional arguments and command options.                   | ls [-l]                                                                   | The -l option is not required.                                                     |
| {   }         | Contains a set of choices for a required command option.           | -d {y n}                                                                  | The -d option requires that you use<br>either the y argument or the n<br>argument. |
| \${ }         | Indicates a variable<br>reference.                                 | \${com.sun.javaRoot}                                                      | References the value of the com.sun.javaRoot variable.                             |
| -             | Joins simultaneous multiple<br>keystrokes.                         | Control-A                                                                 | Press the Control key while you press the A key.                                   |
| +             | Joins consecutive multiple<br>keystrokes.                          | Ctrl+A+N                                                                  | Press the Control key, release it, and then press the subsequent keys.             |
| $\rightarrow$ | Indicates menu item<br>selection in a graphical user<br>interface. | $\operatorname{File} \to \operatorname{New} \to \operatorname{Templates}$ | From the File menu, choose New.<br>From the New submenu, choose<br>Templates.      |

## **Documentation, Support, and Training**

The Sun web site provides information about the following additional resources:

- Documentation (http://www.sun.com/documentation/)
- Support(http://www.sun.com/support/)
- Training(http://www.sun.com/training/)

## **Third-Party Web Site References**

Third-party URLs are referenced in this document and provide additional, related information.

Note – Sun is not responsible for the availability of third-party web sites mentioned in this document. Sun does not endorse and is not responsible or liable for any content, advertising, products, or other materials that are available on or through such sites or resources. Sun will not be responsible or liable for any actual or alleged damage or loss caused or alleged to be caused by or in connection with use of or reliance on any such content, goods, or services that are available on or through such sites or resources.

## **Sun Welcomes Your Comments**

Sun is interested in improving its documentation and welcomes your comments and suggestions.

To share your comments, go to http://docs.sun.com and click Feedback. In the online form, provide the document title and part number. The part number is a seven-digit or nine-digit number that can be found on the title page of the book or at the top of the document.

# Installing the Diameter Adapter

Diameter is a networking protocol for authentication, authorization, and accounting (AAA). Many internet providers use AAA before allowing users to connect to their networks. Sun GlassFish<sup>™</sup> Communications Server Diameter Adapter 1.0 integrates the Diameter stack into Communications Server.

Diameter Adapter is available to Sun customers as a patch on SunSolve. A Diameter installer and a README file are included in the patch.

This chapter provides instructions for installing Diameter Adapter to an existing installation of Communications Server. The following topics are addressed:

- "Installing Diameter Adapter on a Single Instance" on page 11
- "Installing Diameter Adapter on Multiple Instances" on page 12

For information on requirements, support, and known issues, see *Sun GlassFish Communications Server Diameter Adapter 1.0 Release Notes*.

## Installing Diameter Adapter on a Single Instance

This section provides instructions for installing Diameter Adapter on a single instance of Communications Server.

## To Install Diameter Adapter on a Communications Server Instance

Before You Begin Com

Communications Server must be installed before attempting to install the Diameter Adapter software.

#### 1 Download the Diameter Patch from SunSolve.

You must be a registered Sun customer to access SunSolve.

## 2 Extract the . zip file to a location of your choice.

The .zip file includes an installer JAR file and a README file.

- 3 Navigate to the bin directory of your Communications Server installation. cd as-install/bin
- 4 Stop the Communications Server domain if it is running.

asadmin> stop-domain domain\_name

## 5 Run the Diameter Adapter installer.

asadmin> install-addon path\_to\_installer\_jar

The Licensing page is displayed.

## 6 Accept the license to start the installation.

When installation is complete, a message similar to the following is displayed:

Installation of the addon SunDiameter completed. CLI207 The installation of the addon /home/user1234/ SunDiameter\_installer.jar completed.

## 7 Start the domain.

asadmin> start-domain domain\_name

**Next Steps** For configuration instructions, proceed to "Configuring Diameter for Communications Server" on page 17.

## **Installing Diameter Adapter on Multiple Instances**

This section provides instructions for installing Diameter Adapter on multiple instances of Communications Server.

## To Install Diameter Adapter on Multiple Communications Server Instances

Before You Begin If you are using an existing domain, that domain must support clustering.

## 1 Create the domain if not already created.

You can use the create-domain(1) command. Be sure the domain supports clustering.

## 2 Download the Diameter Patch from SunSolve.

You must be a registered Sun customer to access SunSolve.

### 3 Extract the . zip file to a location of your choice.

The . zip file includes an installer JAR file and a README file.

- 4 Navigate to the bin directory of your Communications Server installation. cd as-install/bin
- 5 Stop the Communications Server domain if it is running.

asadmin> stop-domain domain\_name

### 6 Run the Diameter Adapter installer.

asadmin> install-addon path\_to\_installer\_jar

The Licensing page is displayed.

### 7 Accept the license to start the installation.

When installation is complete, a message similar to the following is displayed: Installation of the addon SunDiameter completed. CLI207 The installation of the addon /home/user1234/ SunDiameter\_installer.jar completed.

### 8 Start the domain.

asadmin> start-domain domain\_name

#### 9 Start the database.

asadmin> start-database

#### 10 Create new instances.

The new instances can be located on the same machine as the DAS or on different machines.

#### 11 To apply the Diameter service to a cluster, do the following:

### a. If not already created, create a cluster by using the create-cluster(1) command.

For example:

asadmin> create-cluster diameter-cluster Command create-cluster executed successfully.

b. Create the Diameter service for that cluster by using the create-diameter-service(1) command.

For example:

```
asadmin> create-diameter-service diameter-cluster
Command create-diameter-service executed successfully.
```

c. Create instances for the cluster by using the create-instance(1) command.

Because the Diameter service is enabled at the cluster config level, instances automatically inherit the Diameter service feature. However, some custom properties (required for Diameter stack initialization) pertaining to the instance host address must be created explicitly while creating the instances. The *hostname* can be specified in IP address format as well.

Specify DIAMETER\_TCP\_ADDRESS and DIAMETER\_SSL\_ADDRESS as the *instance\_hostname* by using the --systemproperties option.

For example:

asadmin> create-instance --nodeagent nodeagent\_name --cluster cluster\_name
--systemproperties DIAMETER\_TCP\_ADDRESS=instance\_hostname
:DIAMETER\_SSL\_ADDRESS=instance\_hostname instance\_name

**Note** – If you did not specify the system properties during instance creation, use the following command:

asadmin> create-system-properties --target instance\_name DIAMETER\_TCP\_ADDRESS=instance hostname:DIAMETER\_SSL\_ADDRESS=instance hostname

d. Restart the cluster.

Use the stop-cluster(1) and start-cluster(1) commands.

**Next Steps** For configuration instructions, proceed to "Configuring Diameter for Communications Server" on page 17.

♦ ♦ ♦ CHAPTER 2

# **Getting Started Using Diameter**

The Diameter stack configuration is provided through the Diameter service element in the Sun GlassFish<sup>™</sup> Communications Server domain.xml file. The Admin Console and asadmin Diameter commands can be used to administer the various configuration parameters in the Diameter service.

This chapter describes how to configure and get started with Diameter. The following topics are addressed:

- "About Diameter in the Communications Server Environment" on page 15
- "Configuring Diameter for Communications Server" on page 17
- "Using the Diameter Commands" on page 19

## **About Diameter in the Communications Server Environment**

The *Diameter service* consists of connection information for an individual Diameter peer. A *peer configuration* contains details of a listener, peers, and a set of one or more Diameter applications.

A Diameter listener is a local Diameter peer which defines details such as the following:

- Vendor ID
- Product name
- Firmware version
- Mode, such as, client, server, relay, or proxy
- Address/port/transport of the local peer (bindto)
- Flag indicating if unknown peer connections will be accepted or not (accept-unknown-peer)
- Time interval for retrying peer connections (tctimer)
- Realm name used by the local peer

A peer configuration can also include a list of known peers. Each peer points to the application, including the host/port/transport of the peer, and also to the realm. A peer configuration includes a list of Diameter applications to run.

Applications can be either authentication or accounting applications supported by a particular vendor.

Other configurables of the Diameter service are max-threads, which denotes the maximum number of threads in a Grizzly pool configuration, msg-buffer-size, which indicates the size of the byte buffers in the pool used to store and parse incoming messages, and enable-msg-persistence for enabling and disabling message persistence.

## **Diameter Tools**

After installing Diameter Adapter 1.0, you must configure Diameter for Sun GlassFish Communications Server before you can use the Diameter tools.

The following topics are addressed here:

- "Admin Console" on page 16
- "Command-line Interface" on page 16
- "Code Generation Tool" on page 17

## **Admin Console**

The Communications Server Admin Console is a browser-based utility that features a graphical interface for performing administrative tasks. The format for starting the Administration Console in a web browser is http://hostname:port. For example:

### http://localhost:4848

After you create the Diameter service, the Diameter node appears in the Admin Console. You can then use the Admin Console pages to perform Diameter administrative tasks. Navigate to the Diameter pages as follows: Configurations $\rightarrow$ config-name $\rightarrow$ Diameter Service. You can display the help text for a page in the Admin Console by clicking the Help button on the page.

## **Command-line Interface**

Alternatively, you can use the asadmin commands to configure and administer the Diameter service from the command line. You can run the asadmin commands either from a command prompt or from a script. The format for starting the asadmin utility on the command line is *as-install/bin/asadmin command --option*. A multimode example:

#### asadmin> monitor --type httplistener

For a list of all the asadmin commands for Diameter, see Appendix A, "Diameter Commands for the asadmin Utility."

You can display help information for a command by typing help followed by the command. For example:

asadmin> help create-diameter-application

For a collection of the help pages for all Communications Server asadmin commands, see *Sun GlassFish Communications Server 2.0 Reference Manual*.

## **Code Generation Tool**

The Diameter Adapter provides a tool for developers to add or edit attribute value pairs (AVPs) that are available in the current API. The tool can be used to generate Enums, grouped AVP interfaces, implementation classes, and factory methods to simplify application code development. For information and instructions on using this tool, see Chapter 3, "Generating Diameter Code for Communications Server."

## **Configuring Diameter for Communications Server**

After installation, you are ready to configure the Diameter service. This section provides instructions for configuring the Diameter service by using the Communications Server asadmin Diameter commands.

The following topics are addressed here:

- "To Configure the Initial Diameter Service" on page 17
- "To Create a Diameter Resource" on page 18

## To Configure the Initial Diameter Service

To create the Diameter service, you must use the command line. If you do not specify the *target* operand, the default instance is used. If the task applies to a cluster, *target* must specify the cluster name.

After you create the Diameter service by using the create-diameter-service command, the Diameter node appears in the Communications Server Admin Console.

**Before You Begin** The Diameter Adapter must be installed before Diameter can be configured.

1 Create the Diameter service by using the create-diameter-service(1) command. asadmin> create-diameter-service target-name

Default *target-name* is server.

2 Repeat Step 1 for each additional configuration.

This is a one-time task per configuration.

- **3 Create a Diameter application by using the** create-diameter-application(1) **command.** For additional usage information, see "To Create a Diameter Application" on page 21.
- 4 **Create a Diameter peer by using the** create-diameter-peer(1) **command.** For additional usage information, see "To Create a Diameter Peer" on page 25.
- 5 Restart the server for changes to take effect. Use the stop-domain(1) and start-domain(1) commands.

## To Create a Diameter Resource

After configuring the initial Diameter service, you are ready to create a Diameter resource. This section provides instructions for creating a resource for Diameter by using the Communications Server Admin Console.

If you want to work from the command line, you can use the create-admin-object(1) command. Be sure to set the required properties as described in this procedure. For an example command, see Example 2–1.

**Before You Begin** The Diameter service, a Diameter application, and a Diameter peer must be created before a Diameter resource can be created.

- 1 Open the Admin Console.
- 2 Navigate to Resources 

  Connectors 
  Admin Object Resource.
- 3 Click New.
- 4 Select the sundiameter resource adapter.
- 5 Select one of the following connection definitions:
  - For Sh Application
    - com.sun.diameter.application.sh.api.UserProfileServer
  - For Online Charging Application
     com.sun.diameter.application.credit.ro.api.RoChargingFactory
  - For Offline Charging Application
     com.sun.diameter.application.credit.rf.api.RfChargingFactory

## 6 Enter a JNDI name of your choice and click Next.

The Additional Properties section displays the following Diameter peer properties:

- PeerId The ID of the peer
- Host Host name or IP address of the peer
- Port Port number of the peer
- Realm Peer realm
- SecondaryPeerId ID of peer to be used when the primary peer is not available

## 7 Set Peerld or Host-Port-Realm (others are optional).

The Host-Port-Realm combination is used to identify unknown peers that are accepted by the Diameter stack.

## 8 Configure the PeerId property.

Specify the peer ID used when creating the peer, such as PeerId: peer\_1

9 Click Finish.

## Example 2–1 Creating a Diameter Resource on the Command Line

This example creates a Diameter administered object with JNDI name rf\_so.

```
asadmin> create-admin-object --raname sundiameter --target server
--property PeerId=charging-peer --restype com.sun.diameter.application.credit.
rf.api.RfChargingFactory diameter/rf_ao
Command create-admin-object executed successfully.
```

## **Using the Diameter Commands**

This section provides instructions for using the Diameter asadmin commands. The following topics are addressed:

- "Administering the Diameter Service" on page 19
- "Administering Diameter Applications" on page 21
- "Administering Diameter Peers" on page 25

These tasks can also be accomplished by using the Admin Console, with the exception of creating or deleting the Diameter service which can only be done on the command line. Instructions for using the Admin Console are provided in the online help.

## **Administering the Diameter Service**

The Diameter service itself can only be administered on the command line. You cannot create or delete the Diameter service by using the Admin Console. However, all the other Diameter tasks can be performed either on the command line or in the Admin Console.

The following topics are addressed here:

- "To Create the Diameter Service" on page 20
- "To Delete the Diameter Service" on page 20

## To Create the Diameter Service

Use the create-diameter-service command in remote mode to create the Diameter service on an instance or cluster. The default Diameter stack configuration is applied. If you do not specify the *target* operand, the default instance is used. If the task applies to a cluster, *target* must specify the cluster name.

The Diameter service can only be created from the command line. After you create the Diameter service by using the create-diameter-service command, the Diameter node appears in the Communications Server Admin Console. Then you can use the Admin Console for other Diameter tasks if you prefer.

Before You Begin The Diameter Adapter must be installed before the Diameter service can be created.

### 1 Ensure that the server is running.

Remote commands require a running server.

2 Create the Diameter service by using the create-diameter-service(1) command.

## **Example 2–2** Creating the Diameter Service on a Server Instance

This example creates the Diameter service on the default instance.

asadmin> create-diameter-service

Command create-diameter-service executed successfully.

**See Also** You can also view the full syntax and options of the command by typing asadmin help create-diameter-service at the command line.

## To Delete the Diameter Service

Use the delete-diameter-service command in remote mode to delete the Diameter service configuration on a cluster or server instance. The Diameter service can only be deleted from the command line. This command disables the Diameter service and removes the Diameter node in the Admin Console until you recreate the Diameter service. As child elements of the Diameter service, all Diameter configuration elements will be deleted.

If you do not specify the --target option, the default instance is used. If the task applies to a cluster, the --target option must specify the cluster name.

### 1 Ensure that the server is running.

Remote commands require a running server.

2 Delete the Diameter service by using the delete-diameter-service(1) command.

## Example 2–3 Deleting the Diameter Service

This example disables the Diameter service on the default instance.

```
asadmin> delete-diameter-service
Command delete-diameter-service executed successfully.
```

**See Also** You can also view the full syntax and options of the command by typing asadmin help delete-diameter-service at the command line.

## **Administering Diameter Applications**

The following topics are addressed here:

- "To Create a Diameter Application" on page 21
- "To Delete a Diameter Application" on page 22
- "To Delete a Diameter Application Set" on page 22
- "To Delete Diameter Accounting Application" on page 23
- "To Delete a Diameter Authentication Application" on page 23
- "To List Vendors for a Diameter Application Set" on page 24
- "To List Diameter Applications" on page 24

## To Create a Diameter Application

Use the create-diameter-application command in remote mode to create a vendor-specific Diameter application. If you do not specify the --target option, the default instance is used. If the task applies to a cluster, the --target option must specify the cluster name.

**Before You Begin** The Diameter service must be created before a Diameter application can be created.

### 1 Ensure that the server is running.

Remote commands require a running server.

2 Create a Diameter application by using the create-diameter-application(1) command. Information about the options and properties of the command is included in this help page.

## **Example 2–4** Creating a Diameter Application

This example creates a vendor-specific Diameter accounting application that is added to the application set referenced by the ID apps\_1. The vendor ID of this application is 10415.

asadmin> create-diameter-application --applicationsid apps\_1 --acctappid 300 10415 Command create-diameter-application executed successfully.

**See Also** You can also view the full syntax and options of the command by typing asadmin help create-diameter-application at the command line.

## To Delete a Diameter Application

Use the delete-diameter-application command in remote mode to remove a Diameter application for a specific vendor. If you do not specify the --target option, the default instance is used. If the task applies to a cluster, the --target option must specify the cluster name.

### 1 Ensure that the server is running.

Remote commands require a running server.

- 2 List the Diameter applications in a by using the list-diameter-applications(1) command.
- 3 Delete a Diameter application by using the delete-diameter-application(1) command.

### Example 2–5 Deleting a Diameter Application

asadmin> **delete-diameter-application --applicationsid apps\_2 2000** Command delete-diameter-application executed successfully.

**See Also** You can also view the full syntax and options of the command by typing asadmin help delete-diameter-application at the command line.

## To Delete a Diameter Application Set

An *application set* is a place holder that is used to group a set of applications that have different vendor IDs. This helps peers to refer to applications easily. Use the delete-diameter-applications command in remote mode to remove a Diameter application set. If you do not specify the --target option, the default instance is used. If the task applies to a cluster, the --target option must specify the cluster name.

#### 1 Ensure that the server is running.

Remote commands require a running server.

2 Delete a Diameter application set by using the delete-diameter-applications(1) command.

## Example 2–6 Deleting a Diameter Application Set

This examples deletes the application set named apps\_2.

```
asadmin> delete-diameter-applications apps_2
Command delete-diameter-applications executed successfully.
```

**See Also** You can also view the full syntax and options of the command by typing asadmin help delete-diameter-applications at the command line.

## To Delete Diameter Accounting Application

Use the delete-diameter-acctapp command in remote mode to delete a Diameter accounting application. If you do not specify the --target option, the default instance is used. If the task applies to a cluster, the --target option must specify the cluster name.

### 1 Ensure that the server is running.

Remote commands require a running server.

2 Delete a Diameter accounting application by using the delete-diameter-acctapp(1) command.

### 3 Restart the server for changes to take effect.

Use the stop-domain(1) and start-domain(1) commands.

## Example 2–7 Deleting a Diameter Accounting Application

This example deletes the accounting application 300.

asadmin> delete-diameter-acctapp --applicationsid apps\_1 --vendorid 10415 300
Command delete-diameter-acctapp executed successfully

**See Also** You can also view the full syntax and options of the command by typing asadmin help delete-diameter-acctapp at the command line.

## To Delete a Diameter Authentication Application

Use the delete-diameter-authapp command in remote mode to delete a Diameter authentication application. If you do not specify the --target option, the default instance is used. If the task applies to a cluster, the --target option must specify the cluster name.

#### 1 Ensure that the server is running.

Remote commands require a running server.

# 2 Delete a Diameter authentication application by using the delete-diameter-authapp(1) command.

### 3 Restart the server for changes to take effect.

Use the stop-domain(1) and start-domain(1) commands.

## Example 2–8 Deleting an Authentication Application

This example deletes authentication application 200.

asadmin> delete-diameter-authapp --applicationsid apps\_1 --vendorid 10415 200 Command delete-diameter-authapp executed successfully.

**See Also** You can also view the full syntax and options of the command by typing asadmin help delete-diameter-authapp at the command line.

## To List Vendors for a Diameter Application Set

Use the list-diameter-application command in remote mode to list the vendor IDs for a specific Diameter application set. If you do not specify the --target option, the default instance is used. If the task applies to a cluster, the --target option must specify the cluster name.

### 1 Ensure that the server is running.

Remote commands require a running server.

2 List vendor IDs for a Diameter application set by using the list-diameter-application(1) command.

## Example 2–9 Listing Vendor IDs for a Diameter Application Set

This example lists the vendor IDs for application set apps\_1.

```
asadmin> list-diameter-application apps_1
10415
Command create-diameter-service executed successfully.
```

# See Also You can also view the full syntax and options of the command by typing asadmin help list-diameter-application at the command line.

## To List Diameter Applications

Use the list-diameter-applications command in remote mode to list the Diameter applications in a specific cluster or server instance. If you do not specify the --target option, the default instance is used. If the task applies to a cluster, the --target option must specify the cluster name.

### 1 Ensure that the server is running.

Remote commands require a running server.

2 List the Diameter applications in a particular server or cluster by using the list-diameter-applications(1) command.

## Example 2–10 Listing Diameter Applications

This example list the Diameter applications on the default instance.

```
asadmin> list-diameter-applications
apps_1
Command list-diameter-applications executed successfully.
```

**See Also** You can also view the full syntax and options of the command by typing asadmin help list-diameter-applications at the command line.

## **Administering Diameter Peers**

The following topics are addressed here:

- "To Create a Diameter Peer" on page 25
- "To Update a Diameter Peer" on page 26
- "To Delete a Diameter Peer" on page 26
- "To List Diameter Peers" on page 27

## To Create a Diameter Peer

Use the create-diameter-peer command in remote mode to add peer host information to the known peer list in the specified cluster or server instance. If you do not specify the --target option, the default instance is used. If the task applies to a cluster, the --target option must specify the cluster name.

**Before You Begin** A Diameter application must be created before a Diameter peer can be created.

#### 1 Ensure that the server is running.

Remote commands require a running server.

2 Add peer host information to the Diameter peer list by using the create-diameter-peer(1) command.

Information about the options and properties of the command is included in this help page.

## Example 2–11 Adding Peer Information to a Diameter Application Set

This example creates a peer named peer\_1 on the default instance.

asadmin> create-diameter-peer --applicationsref apps\_1 --realm Sun.com --peerhost nyx
--peerport 3878 --transport tls peer\_1
Command create-diameter-peer executed successfully.

See Also You can also view the full syntax and options of the command by typing asadmin help create-diameter-peer at the command line.

## To Update a Diameter Peer

Use the set command to update an existing Diameter peer.

- 1 List Diameter peers by using the list-diameter-peers(1) command.
- 2 Update a Diameter peer by using the set(1) command.

This example changes the listening port of the peer with ID p1.

```
asadmin> set server-config.diameter-service.peer-configuration.peers.peer.pl.port=3737
server-config.diameter-service.peer-configuration.peers.peer.pl.port = 3737
```

where p1 is the peer ID which can be changed.

3 Restart the server for changes to take effect.

Use the stop-domain(1) and start-domain(1) commands.

To Delete a Diameter Peer

Use the delete-diameter-peer command in remote mode to remove a peer in the Diameter service from the specified cluster or server instance. If you do not specify the --target option, the default instance is used. If the task applies to a cluster, the --target option must specify the cluster name.

#### 1 Ensure that the server is running.

Remote commands require a running server.

- 2 List Diameter peers by using the list-diameter-peers(1) command.
- 3 Delete a Diameter peer by using the delete-diameter-peer(1) command.

### Example 2–12 Deleting a Diameter Peer

This example deletes peer\_1 from the default instance.

```
asadmin> delete-diameter-peer peer_1
Command delete-diameter-service executed successfully.
```

**See Also** You can also view the full syntax and options of the command by typing asadmin help delete-diameter-peer at the command line.

## ▼ To List Diameter Peers

Use the list-diameter-peers command in remote mode to list all peers on the specified cluster or server instance. If you do not specify the --target option, the default instance is used. If the task applies to a cluster, the --target option must specify the cluster name.

### 1 Ensure that the server is running.

Remote commands require a running server.

2 List Diameter peers by using the list-diameter-peers(1) command.

## Example 2–13 Listing Diameter Peers

This example lists the Diameter peers on the default instance.

asadmin> list-diameter-peers
peer\_1
Command list-diameter-peers executed successfully.

**See Also** You can also view the full syntax and options of the command by typing asadmin help list-diameter-peers at the command line.

## ♦ ♦ ♦ CHAPTER 3

# Generating Diameter Code for Communications Server

The attribute value pair (AVP) code generation tool is based on data present in the dictionary.xml file. The schema for the Diameter dictionary is defined by the dictionary.xsd file. All files are available under the *as-install*/addons/sundiameter/tools directory.

## **Generating Diameter Code**

For in-depth understanding, refer to the schema for the dictionary.xsd file. The schema defines the following elements:

- **Application.** Identifies the application being supported by the Diameter stack. Includes a list of messages and supported AVPs.
- **AVP.** Holds information that applies to a particular AVP, such as, datatype, vendor information, document reference.
- Message. Defines the messages supported by the application, and lists the supported AVPs .

## To Use the AVP Code Generation Tool

Input to the code generation tool is done by editing the dictionary.xml file (recommended) or the interfaces that are decorated with required annotations. After editing the dictinary.xml file, you must validate dictionary.xml against dictionary.xsd.

You can directly write the AVP interface decorated with appropriate annotations (example below) and use the tool to generate implementation class.

In the following examples, you can specify AVP attributes such as protected, vendor-bit, mandatory, may-encrypt, or vendor-id of choice. ID and code value should be the same, and unique for each AVP in the dictionary.xml file. The doc-ref-ID always points to a value such as code or code:vendor-id (if vendor-id is present).

**Before You Begin** The Diameter service must be created before the Diameter code generation tool can be used.

1 (Optional) Edit the dictionary.xml file to add a new application or edit an existing application.

**Note** – The application ID should be unique for the dictionary.xml file. This step is not mandatory. You can also edit or add AVPs under an existing application.

Example of adding a new application:

```
<application id="0" package-name="com.sun.diameter.base.api">
.... set of AVPs goes here...
</application>
```

#### 2 Edit the dictionary.xml file to add new AVPs under a specific application.

Example of adding enumeration AVP:

```
<avp name="My-Enum-AVP" protected="may" vendor-bit="mustnot" code="899"
description="" mandatory="must" may-encrypt="no" ID="899" doc-ref-ID="899">
<type type-name="Enumerated"></type>
<enum name="STATE_MAINTAINED" code="0"></enum>
<enum name="NO_STATE_MAINTAINED" code="1"></enum>
</avp>
```

Example of adding base datatypes AVP:

```
<avp name="My-Unsigned32-AVP" protected="may" vendor-bit="mustnot"
code="900" mandatory="must" may-encrypt="no" ID="900" doc-ref-ID="900">
<type type-name="Unsigned32"></type>
</avp>
```

Example of adding grouped AVP:

```
<avp name="My-Grouped-AVP" protected="may" vendor-bit="mustnot" code="901"
mandatory="must" may-encrypt="no" ID="901" doc-ref-ID="900">
<grouped>
<gavp name="My-Unsigned32-AVP" max="-1"/>
<gavp name="My-OctetString-AVP"/>
</grouped>
</avp>
```

```
<avp name="My-Unsigned32-AVP" protected="may" vendor-bit="mustnot" code="900"
mandatory="must" may-encrypt="no" ID="900" doc-ref-ID="900">
<type type-name="Unsigned32"></type>
</avp>
```

```
<avp name="My-OctetString-AVP" protected="may" vendor-bit="must" code="902"
mandatory="must" may-encrypt="no" ID="902" vendor-id="10415" doc-ref-ID="902:10415">
```

```
<type type-name="OctetString"></type>
</avp>
```

Note – In the preceding examples, you can specify AVP attributes such as protected, vendor-bit, mandatory, may-encrypt, vendor-id of your choice. ID and code value should be same and unique for each AVP in the dictionary.xml file. The doc-ref-ID always points to a value such as 'code' or code: vendor-id (if vendor-id is present).

3 Edit the dictionary.xml file to add document reference at the end of dictionary.xml file.

Example of adding document reference for Java Docs:

```
<docs doc-ID="287">
<![CDATA[
My Document for AVP goes here.
]]>
</docs>
```

#### 4 Generate AVP classes by running the following command:

% cd as-install/addons/diametertools % ../../lib/ant/bin/ant all

If you have made changes in the dictionary.xml file as mentioned in Step 2, the following files are created:

a. EnumMyEnumAVP.java

This is the Enum class for AVP code 899 under given package name (*as-install*/addons/sundiameter/tools/generated/src/*package-name*).

Code snapshot:

package com.sun.diameter.application.credit.api;

import com.sun.diameter.annotation.AVPInfo;

```
@AVPInfo(code = 899)
public enum EnumMyEnumAVP {
    STATE_MAINTAINED (0),
    NO_STATE_MAINTAINED (1);
    private int value;
    private EnumMyEnumAVP(int value) {
        this.value = value;
    }
```

```
public int getValue() {
                                          return value;
                                      }
                                     public static EnumMyEnumAVP toValue(int mValue) {
                                         if (mValue == 0) {
                                              return EnumMyEnumAVP.STATE_MAINTAINED;
                                         }
                                         if (mValue == 1) {
                                              return EnumMyEnumAVP.NO_STATE_MAINTAINED;
                                         }
                                          return null:
                                     }
                                 }
                  b. MyGroupedAVP.java
                     This is the Java class for AVP code 901 under given package name
                     (as-install/addons/sundiameter/tools/generated/src/package-name).
                     Code snapshot:
package com.sun.diameter.application.credit.api;
            import java.util.List;
            import com.sun.diameter.annotation.AVPInfo;
            import com.sun.diameter.base.api.AVP;
            @AVPInfo(code = 901, mandatory = "must", mayEncrypt = "no", protect = "may")
            public interface MyGroupedAVP
                extends AVP
                @AVPInfo(code = 900, type = "Unsigned32")
                public List<Long> getMyUnsigned32AVPList();
                @AVPInfo(code = 900, type = "Unsigned32")
                public void setMyUnsigned32AVPList(List<Long> data);
                @AVPInfo(code = 902, vendorId = 10415, type = "OctetString")
                public String getMyOctetStringAVP();
                @AVPInfo(code = 902, vendorId = 10415, type = "OctetString")
                public void setMyOctetStringAVP(String data);
```

}

{

c. MyGroupedAVPImpl.java

This is the Impl Java class for AVP code 901 under given package name (*as-install*/addons/sundiameter/tools/generated/src/*package-name*/impl).

Code snapshot:

```
package com.sun.diameter.application.credit.api.impl;
```

```
import java.util.ArrayList;
import java.util.List;
import com.sun.diameter.annotation.AVPInfo;
import com.sun.diameter.application.GeneratedApplicationAVPFactory;
import com.sun.diameter.application.credit.api.MyGroupedAVP;
import com.sun.diameter.base.api.AVP;
import com.sun.diameter.base.datatypes.OctetString;
import com.sun.diameter.base.datatypes.Unsigned32;
import com.sun.diameter.base.impl.AVPImpl;
import com.sun.diameter.base.impl.GroupedAVPImpl;
@AVPInfo(code = 901)
public class MyGroupedAVPImpl
    extends GroupedAVPImpl
    implements MyGroupedAVP
{
    private AVPImpl t;
    private List<Long> myUnsigned32AVPList = new ArrayList<Long>();
    private String myOctetStringAVP;
    public MyGroupedAVPImpl() {
        super();
        this.setCode(901);
        this.setMandatory(true);
        this.setVendorSpecific(false);
        this.setSecured(false);
    }
    public void addAVP(AVP avp) {
        switch ((avp.getCode())) {
            case (900):
                myUnsigned32AVPList.add(((Unsigned32) avp.getDataAsType()).getValueByObject());
                break:
            case (902):
                myOctetStringAVP = ((OctetString) avp.getDataAsType()).getValue();
                break;
        }
        super.addAVP(avp);
    }
```

```
public boolean isGenerated() {
    return (true);
}
public List<Long> getMyUnsigned32AVPList() {
    return myUnsigned32AVPList;
}MyGroupedAVP.java
public void setMyUnsigned32AVPList(List<Long> value) {
   this.myUnsigned32AVPList=value;
    this.removeAllAVP(900,-1);
    for (Long v: value) {
        AVP avp;
        avp = GeneratedApplicationAVPFactory.createMyUnsigned32AVP(v);
        this.getNestedAVPs().add(avp);
   }
}
public String getMyOctetStringAVP() {
    return myOctetStringAVP;
}
public void setMyOctetStringAVP(String value) {
    this.myOctetStringAVP=value;
   this.removeAVP(902,10415);
   AVP avp;
   avp = GeneratedApplicationAVPFactory.createMyOctetStringAVP10415(value);
   this.getNestedAVPs().add(avp);
}
```

```
}
```

#### d. Makes an entry for Base data type AVPs under:

```
as-install/addons/sundiameter/tools/generated/src/com/sun/diameter/
application/GeneratedApplicationAVPFactory.java
```

Code snapshot:

```
@AVPInfo(code = 900)
public static AVP createMyUnsigned32AVP(long data) {
    AVPImpl avpImpl = new AVPImpl();
    avpImpl.setData(new Unsigned32(data));
    avpImpl.setCode(900);
    avpImpl.setMandatory(true);
    avpImpl.setVendorSpecific(false);
    avpImpl.setSecured(false);
    return avpImpl;
}
```

```
@AVPInfo(code = 902, vendorId = 10415)
public static AVP createMyOctetStringAVP10415(String data) {
    AVPImpl avpImppublic static MyGroupedAVP createMyGroupedAVP() {
    return new MyGroupedAVPImpl();
}l = new AVPImpl();
    avpImpl.setData(new OctetString(data));
    avpImpl.setCode(902);
    avpImpl.setMandatory(true);
    avpImpl.setVendorSpecific(true);
    avpImpl.setVendorId(10415);
    avpImpl.setSecured(false);
    return avpImpl;
}
(aAVPInfo(code = 899))
public static AVP createMyEnumAVP(EnumMyEnumAVP data) {
    AVPImpl avpImpl = new AVPImpl();
    avpImpl.setData(new Enumerated((data.getValue())));
    avpImpl.setCode(899);
    avpImpl.setMandatory(true);
    avpImpl.setVendorSpecific(false);
    avpImpl.setSecured(false);
    return avpImpl;
}
```

#### e. Makes an entry for Grouped type AVPs under:

```
as-install/addons/sundiameter/tools/generated/src/com/sun/diameter
/application/ApplicationAVPFactory.java
```

Code snapshot:

Here, *package-name* points to the attribute value present at application level. For example:

```
<application id="0" package-name="com.sun.diameter.base.api">
```

All files are compiled and available under *as-install*/addons/sundiameter/tools.

### 5 Use newly generated classes in Diameter.

- % cd *as-install*/addons/sundiameter/tools/build/
- % jar -cvf jar-name .
- % cp jar-name as-install/domains/domain-name/applications/j2ee-modules/sundiameter/
- % cd *as-install*/domains/*domain-name*/applications/j2ee-modules/sundiameter/
- % jar -xvf jar-name

**Note** – For a cluster scenario, you must run this sequence manually on each instance, then restart the cluster. Use the stop-cluster(1) and start-cluster(1) commands to restart the instances.

### 6 Restart the domain.

Use the stop-domain(1) and start-domain(1) commands.

- 7 If you have given your own *package-name* at the application level, you need to make the same entry as a JVM Option.
  - a. Open Admin Console.
  - b. Go to Application Server -> JVM Settings -> JVM Options
  - c. Click Add JVM Option and add the following entry:

-Dsun.diameter.avp.packagelist=<package-name>

- d. Click Save.
- e. Restart the domain.

Use the stop-domain(1) and start-domain(1) commands.

## ◆ ◆ ◆ APPENDIX A

# Diameter Commands for the asadmin Utility

This appendix lists the asadmin Diameter commands that apply to this release of the Sun GlassFish<sup>TM</sup> Communications Server. For a complete list of asadmin commands, see *Sun GlassFish Communications Server 2.0 Reference Manual*.

#### create-diameter-application(1)

Creates a vendor-specific Diameter application. Supported in remote mode only. For usage instructions, see "To Create a Diameter Application" on page 21.

#### create-diameter-peer(1)

Adds peer host information to specific Diameter applications in the specified cluster or server instance. Supported in remote mode only. For usage instructions, see "To Create a Diameter Peer" on page 25.

#### create-diameter-service(1)

Creates the Diameter service with the default Diameter stack configuration. Supported in remote mode only. For usage instructions, see "To Create the Diameter Service" on page 20.

#### delete-diameter-acctapp(1)

Deletes a Diameter accounting application. Supported in remote mode only. For usage instructions, see "To Delete Diameter Accounting Application" on page 23.

#### delete-diameter-application(1)

Deletes a Diameter application of a specific vendor. Supported in remote mode only. For usage instructions, see "To Delete a Diameter Application Set" on page 22.

#### delete-diameter-applications(1)

Deletes a Diameter application set. Supported in remote mode only. For usage instructions, see "To List Vendors for a Diameter Application Set" on page 24.

#### delete-diameter-authapp(1)

Deletes a Diameter authentication application. Supported in remote mode only. For usage instructions, see "To Delete a Diameter Authentication Application" on page 23.

#### delete-diameter-peer(1)

Deletes a peer in the Diameter service from the specified cluster or server instance. Supported in remote mode only. For usage instructions, see "To Delete a Diameter Peer" on page 26.

### delete-diameter-service(1)

Deletes the Diameter service configuration on a cluster or server instance. Supported in remote mode only. For usage instructions, see "To Delete the Diameter Service" on page 20.

### list-diameter-application(1)

Lists vendors for a specific Diameter application set. Supported in remote mode only. For usage instructions, see "To List Vendors for a Diameter Application Set" on page 24.

### list-diameter-applications(1)

Lists the Diameter applications in a specific cluster or server instance. Supported in remote mode only. For usage instructions, see "To List Diameter Applications" on page 24.

#### list-diameter-peers(1)

List all peers on the specified cluster or server instance. Supported in remote mode only. For usage instructions, see "To List Diameter Peers" on page 27.

# Index

## A

accounting application, deleting, 23 Adapter, installing for Diameter, 11-14 application set, deleting, 22 applications creating, 21 deleting, 22 listing, 24 asadmin commands, list, 37-38 authentication application, deleting, 23 AVP code generation tool, 29

## C

cluster, configuring for Diameter service, 13 code generation tool, 29 configuring cluster instance for Diameter, 13 Diameter service, 17-18 create-admin-object command, 18 create-diameter-application command, 21 create-diameter-peer command, 25 create-diameter-service command, 17, 20 creating Diameter application, 21 Diameter resource, 18 Diameter service, 20 peer host information, 25

## D

delete-diameter-acctapp command, 23 delete-diameter-application command, 22 delete-diameter-applications command, 22 delete-diameter-authapp command, 23 delete-diameter-peer command, 26 delete-diameter-service command, 20 deleting accounting application, 23 authentication application, 23 Diameter application, 22 Diameter application set, 22 Diameter service, 20 peer, 26 Diameter Adapter, installing, 11-14 Diameter service configuring, 17 creating, 20 deleting, 20 overview, 15-17 dictionary.xml file, 29

## I

installing Diameter Adapter, 11-14 on a single instance, 11-12 on multiple instances, 12-14

## L

list-diameter-application command, 24 list-diameter-applications command, 24 list-diameter-peers command, 27 listing applications, 24 peers, 27 vendors, 24

## 0

overview, Diameter Service, 15-17

## Ρ

peers creating, 25 deleting, 26 listing, 27 updating, 26

## S

set command, 26

## U

updating, Diameter peer, 26

## V

vendors, listing for an application set, 24